| 月份 | 102    | 103    | 104   | 差數     | 增減比率    |
|----|--------|--------|-------|--------|---------|
| 1  |        |        |       | 0      | #DIV/0! |
| 2  | 15520  | 19040  | 18000 | -1040  | -5%     |
| 3  |        |        |       | 0      | #DIV/0! |
| 4  | 18720  | 18320  | 18480 | 160    | 1%      |
| 5  |        |        |       | 0      | #DIV/0! |
| 6  | 25920  | 23760  | 24880 | 1120   | 5%      |
| 7  |        |        |       | 0      | #DIV/0! |
| 8  | 25040  | 21760  | 23360 | 1600   | 7%      |
| 9  |        |        |       | 0      | #DIV/0! |
| 10 | 27600  | 23120  |       | -23120 | -100%   |
| 11 |        |        |       | 0      | #DIV/0! |
| 12 | 21440  | 20320  |       | -20320 | -100%   |
| 合計 | 134240 | 126320 | 84720 | -41600 |         |

Excel 2003-2007版

只填白底的儲存格,餘由公式自行計算 填寫完成後,切換為圖表工作表,並在樞紐工具列的 資料更新功能做資料更新「!」,即可呈現新的圖表。 樞紐分析表→工具列按滑鼠右鍵→選擇樞紐分析表工具列

Excel 2010版

只填白底的儲存格,餘由公式自行計算 填寫完成後,切換為圖表工作表,並在上方之樞紐工具列點選分析 點分析之重新整理即可呈現新的圖表。

樞紐分析表→工具列按滑鼠右鍵→選擇樞紐分析表工具列